**District Cards Module** 

Requesting the module and adding a card administrator

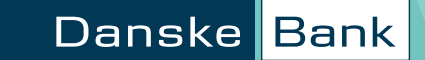

# How can we help?

| • How do I add the Cards Module to my District Agreement?      | 1               |
|----------------------------------------------------------------|-----------------|
| <ul> <li>How do I add a Card Administrator?</li> </ul>         | 2               |
| • How to amend an existing user to include Card Administration | on rights? 3-14 |
| Customer Support                                               | 15              |

# How do I add the Cards Module to my District Agreement?

Just ask your Account Manager. They'll get it added for you - for free!

You can use the module for both Mastercard corporate and debit cards.

Once the Cards module has been added to your District Agreement you can appoint a Card Administrator using Agreement Administration. Please refer to the steps on the following pages.

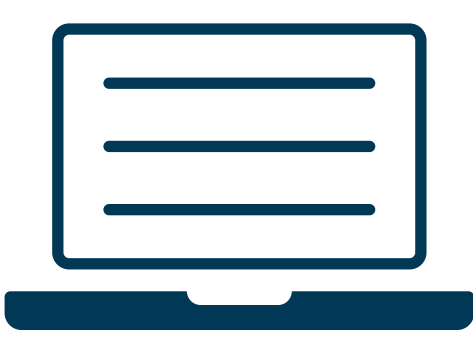

# How do I add a Card Administrator?

Once the Cards Module is added to your agreement, you can appoint one or more Card Administrators. You can give each administrator different levels of approval, see below for details:

| Approval Level | What the Administrator can do                                                                                                    |
|----------------|----------------------------------------------------------------------------------------------------|
| Enquire only   | <ul> <li>Only able to view:</li> <li>The list of cards</li> <li>The details of each card</li> <li>The list of transactions for each card</li> <li>The list of card agreements</li> <li>The details of each card agreement</li> <li>The card account and invoicing statuses</li> </ul> |
| Create         | Create requests to:<br>• Block a card<br>• Reorder a card<br>• Order a new PIN<br>• Reorder a PIN<br>• Update a card limit                                                                                                    |
| Approve        | <ul> <li>Verify any of the requests above</li> <li>Update card limits</li> <li>Approve can either be given to someone on their own or two people jointly</li> </ul>                                                                                                    |

The following screens will depend on whether you're appointing someone for the first time or giving permission to an existing user. Please note that the screens may vary from agreement to agreement.

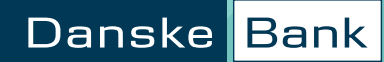

| District                                      |                                      |                                          |                                |           |                                          |                |   | ୬ ଦ ୭ ୫     |
|-----------------------------------------------|--------------------------------------|------------------------------------------|--------------------------------|-----------|------------------------------------------|----------------|---|-------------|
| Q. Search menu                                | If users User changes to be approved | Activate eSafeID Help ~                  | 2                              |           |                                          |                |   | Create user |
| 88 Dashboard                                  |                                      |                                          |                                |           |                                          |                |   |             |
| 8 Accounts                                    | List of user                         | s                                        |                                |           |                                          |                | 1 |             |
| $\stackrel{\rightarrow}{\leftarrow}$ Payments | ▼ Search criteria                    |                                          |                                |           |                                          |                |   |             |
| C Files                                       | Agreement no.: 4NM<br>Status: Act    | 9900<br>ive agreement 🗸                  |                                |           |                                          |                |   |             |
| FAVOURITES +                                  | User: All u                          | users Q +                                |                                |           |                                          |                |   |             |
| List of payment limits - account              |                                      | Search                                   |                                |           |                                          | To spreadsheet |   |             |
| List of accounts                              | User ID                              | User name                                | Туре                           | Subject - | Access                                   | Status         |   |             |
| Account statement                             | N 4N9900<br>Show user<br>Block user  | Name One<br>Name Two                     | User<br>User                   |           | Created 24.02.2020<br>Created 24.02.2020 | Active         |   |             |
| List of regular transfers                     | Remove block                         | Name Three                               | User                           |           | Created 21.11.2013                       | Active         |   |             |
| Cat of regular d'analers                      | Order new logon                      | Name Five                                | User                           |           | Created 01.05.2018                       | Active         |   |             |
|                                               | Delete user                          | Name Six                                 | User                           |           | Created 21.11.2013                       | Active         |   |             |
| MORE                                          | Edit user                            | tivate eSafeID                           |                                |           |                                          |                |   |             |
| eArchive                                      | Page downloaded 12:12 -              | 31.01.2023 by 632563 - Support Direct pl | hone number +44 (0)28 9031 137 |           |                                          |                |   |             |
| Additional services                           |                                      |                                          |                                |           |                                          |                |   |             |
| Administration                                |                                      |                                          |                                |           |                                          |                |   |             |

Click the arrow to the left of the user you want to amend. Select Edit user.

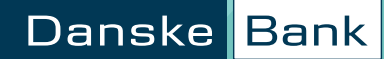

| District                                            |                                                                                                    | 3 |
|-----------------------------------------------------|----------------------------------------------------------------------------------------------------|---|
| Q. Search menu                                      | List of users User changes to be approved Activate eSafeID Help ~                                                                                                    |   |
| 88 Dashboard                                        |                                                                                                    |   |
| 8 Accounts                                          | Edit user -4N9900 Name One                                                                                                    |   |
| ≓ Payments                                          | Basic data Customer Number<br>Please enter customer number                                                                                                    |   |
| D Files                                             | Customer number:     BODxxxxxxxx     for the new user if known, if<br>customer number is not<br>known, a new customer<br>Surname:     for the new user if known, if<br>customer number is not<br>known, a new customer<br>number will be automatically<br>generated for the user. |   |
| AVOURITES +                                         | Subject:                                                                                                    |   |
| ist of payment limits - account<br>.ist of accounts | Address: ABC Company Ltd Surname. If you are using a customer number, first name and surname should be identical with what is identical with what is registered with the bank.                                                                                                    |   |
| Account statement                                   | BT77 3EE User name<br>The employee's user name                                                                                                    |   |
| ist of regular transfers                            | Use alternative address:       Select address         Mobile phone number:       +776         0326038       used when the PIN code is sent to the user.                                                                                                    |   |
| MORE                                                | Eman adoress: iname@man.com                                                                                                    |   |
| Archive                                             |                                                                                                    |   |
| Additional services                                 | (Previous     1 2 3 4 5 6 7 Next)     Show steps      Cancel                                                                                                    |   |
| Administration                                      | Rage downloaded 12-22 - 31.01.2023 by 632563 - Support Direct phone number +44 (0)28 9031 1377                                                                                                    |   |

On this screen you can edit the user's basic data - for example, their mobile number.

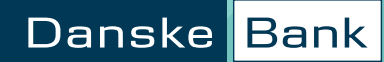

# How to amend an existing user to include Card Administration rights -Allocation of modules

| District                                                                                                    |                                                                                                    | ٩ | ٩ | <u>۾</u> | Å ¢ ( |
|----------------------------------------------------------------------------------------------------|----------------------------------------------------------------------------------------------------|---|---|----------|-------|
| Q. Search menu                                                                                                    | List of users User changes to be approved Activate eSafeID Help ~                                                                                                    |   |   |          | Crea  |
| <ul> <li>Bashboard</li> <li>Accounts</li> <li>Payments</li> <li>Files</li> <li>Files</li> <li>Files</li> <li>Favurres</li> <li>payment limits - account</li> <li>List of accounts</li> <li>Account statement</li> <li>List of regular transfers</li> <li>More</li> <li>eArchive</li> </ul> | Edit user - 4N9900 Name One       Image         All modules       Notifications         Administration       Cash Management UK - File Transfers         Cash Management UK - File Transfers       Cash Management UK - Account Information         Cash Management UK - Supplier Invoices       Add all=         Remove       Securities Information and prices         Remove all       Remove all |   |   |          |       |
| Additional services                                                                                                    | (Previous     1234567     Next)     Show steps      Cancel                                                                                                    |   |   |          |       |
| Administration                                                                                                    | Page downloaded 12:23 - 31.01.2023 by 632563 - Support Direct phone number +44 (0)28 9031 1377                                                                                                    |   |   |          |       |

Select Cards from the box on the left and click Add.

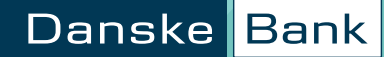

# How to amend an existing user to include Card Administration rights -Allocation of modules

| District                                                                                                    |                                                                                                    | ٩ | ¢    | 0     |
|----------------------------------------------------------------------------------------------------|----------------------------------------------------------------------------------------------------|---|------|-------|
| Q Search menu                                                                                                    | List of users User changes to be approved Activate eSafeID Help ~                                                                                                    |   | Crea | ate u |
| <ul> <li>Bashboard</li> <li>Accounts</li> <li>Payments</li> <li>Piles</li> <li>FAVURITES +</li> <li>List of accounts</li> <li>Account statement</li> <li>List of regular transfers</li> </ul> | Edit user -4N9900 Name One       Image: Constraint of modules         All modules       Selected modules       Notifications         Administration       Cash Hanagement UK - File Transfers       Add - Cash Hanagement UK - Account Information       Notifications         Cash Hone       Add alls       Securities information and prices       With to grant the user access to cards         Customer & Supplier Invoices       Add alls       Securities information and prices       Where you have the same module if or the user access to cards         - «Remove       - «Remove all       - «Remove all       - «Remove all       - «Remove all       - «Remove all |   |      |       |
| MORE<br>eArchive<br>Additional services                                                                                                    | <pre></pre>                                                                                                    |   |      |       |
| Administration                                                                                                    | Page downloaded 12/23 - 31.01.2023 by 6/2563 - Support Direct phone number +44 (0)28 9031 1377                                                                                                    |   |      |       |

'Cards' now appears under Selected modules.

You can select multiple modules and click Add all, or you can move them back using either Remove or Remove all.

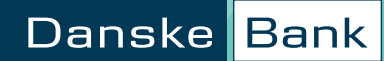

# How to amend an existing user to include Card Administration rights -Allocation of access to administration

| District                         |                                                                                                | ٨                                                                        |
|----------------------------------|------------------------------------------------------------------------------------------------|--------------------------------------------------------------------------|
| Q Search menu                    | List of users User changes to be approved Activate eSafelD Help $\sim$                         |                                                                          |
| 99 Dachboard                     |                                                                                                |                                                                          |
|                                  |                                                                                                |                                                                          |
|                                  | Edit user - 4N9900 Name One                                                                    | (D                                                                       |
| → Payments                       | Allocation of access to administration                                                         |                                                                          |
| D Files                          | User administration Can enquire about users                                                    |                                                                          |
| FAVOURITES +                     | Can create users: None                                                                         |                                                                          |
| List of payment limits - account | Agreement administration                                                                       |                                                                          |
| ist of accounts                  | Can allocate access to administration: None V 7 Agree                                          | ement Administration<br>user is being                                    |
| Account statement                | Can create payment limit - account: None V Agree                                               | approval rights for<br>ment Administration, a<br>Jser Authorisation must |
| List of regular transfers        | be pri<br>signe<br>bank<br>effect                                                              | nted from eArchive,<br>d and returned to the<br>before the changes take  |
| MORE                             |                                                                                                |                                                                          |
| eArchive                         |                                                                                                |                                                                          |
| d disional ann iona              | Previous     1 2 3 4 5 6 7 Next> Show                                                          | steps 🖌 Cancel                                                           |
| vooluonal services               | Page downloaded 12:25 - 31.01.2023 by 632563 - Support Direct phone number +44 (0)28 9031 1377 |                                                                          |
| Administration                   |                                                                                                |                                                                          |

Screenshot for information only, there is nothing to amend in this screen for card administration rights.

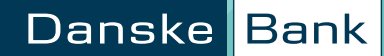

#### Allocate access to accounts

| District                                      |                                                                                                    | ^ ¢ ⊘       |
|-----------------------------------------------|----------------------------------------------------------------------------------------------------|-------------|
| Q. Search menu                                | List of users User changes to be approved Activate eSafeID Help ~                                                                                                    | Create user |
| 88 Dashboard                                  |                                                                                                    |             |
| 8 Accounts                                    | Edit user - 4N9900 Name One                                                                                                    |             |
| $\stackrel{\rightarrow}{\leftarrow}$ Payments | Allocate access to accounts Under Help T, there is a                                                                                                    |             |
| C Files                                       | Customer:       BOCCoccer Aldo Company       Image: Customer and Company       Image: Customer and Customer and Cust                                                           |             |
| FAVOURITES +                                  | Selected accounts (You may select up to 200 an asterisk please see below:<br>accounts) Actorick marked mandates                                                                                                    |             |
| List of payment limits - account              | Add                                                                                                    |             |
| List of accounts                              | Add all»                                                                                                    |             |
| Account statement                             | Remove     Asterisk marked mandates     **                                                                                                    |             |
| List of regular transfers                     | «Remove all     This mandate allows approval     of payments via Business     eflankina s wall as other                                                                                                    |             |
| MORE                                          | Number: 0     Dayment lastructions e.g.       Can enguire about the selected accounts     Dank.                                                                                                    |             |
| eArchive                                      | Can create payments on the selected accounts Mandate for the selected accounts: None                                                                                                    |             |
| Additional services                           | Assign access This mandate allows approval of payments on all accounts Access assigned for accounts access the entity of the entity of the ent |             |
| Administration                                | Account name Account number Enquiries Create payments Mandate want to amend this madate, you must contact the bank.                                                                                                    |             |

Screenshot for information only, there is nothing to amend in this screen for card administration rights.

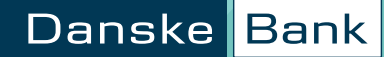

Allocate access for selected products and services

| District                         |                                                                                                    | ^ ر | l |  |
|----------------------------------|----------------------------------------------------------------------------------------------------|-----|---|--|
| Q. Search menu                   | ist of users User changes to be approved Activate eSafeID Help ~                                                                                                    |     |   |  |
| 88 Dashboard                     |                                                                                                    |     |   |  |
| 8 Accounts                       | Edit user - 4N9900 Name One                                                                                                    |     |   |  |
|                                  | Allocate access for selected products and services In the Products and services In the Products and services                                                                                                    |     |   |  |
| D Files                          | Products and services:     Select product or service     Attrieve customers     dropdown the Administrator<br>can view the products and<br>Select group of the product or service       Retrieved customers     Select group of the product of service     Select dustomers     Select group of the product of service       Confidential information in eArchive     Selected customers     Selected customers     Selected customers |     |   |  |
| FAVOURITES +                     | Future accounts able to allocate user access to selected customers.                                                                                                    |     |   |  |
| List of payment limits - account | Add all»                                                                                                    |     |   |  |
| List of accounts                 | <remove all<="" td="" «remove=""><td></td><td></td><td></td></remove>                                                                                                    |     |   |  |
| Account statement                | v v                                                                                                    |     |   |  |
| List of regular transfers        | Allocate access for selected customers (Select product or service and retrieve customers in order to allocate access for selected customers.)                                                                                                    |     |   |  |
| MORE                             | Assign access                                                                                                    |     |   |  |
| eArchive                         | Customer Subject Enquire Create Mandate Authorisations                                                                                                    |     |   |  |
| Additional convices              | Dolote access                                                                                                    |     |   |  |
| Producional Services             | Previous     1 2 3 4 5 6 7 Next      Show steps      Cancel                                                                                                    |     |   |  |
| Administration                   | Page downloaded 12:27 - 31.01.2023 by 6/2563 - Support Direct phone number +44 (0)28 9031 1377                                                                                                    |     |   |  |

Select Cards from the dropdown beside Products and services and then click the Retrieve customers button to the right.

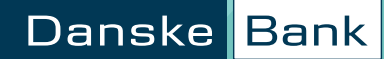

Allocate access for selected products and services

| District                                             |                                                                                                    | ٩ |
|------------------------------------------------------|----------------------------------------------------------------------------------------------------|---|
| Q Search menu                                        | hanges to be approved Activate eSafeID Help $\sim$                                                                                                    |   |
| 器 Dashboard                                          |                                                                                                    |   |
| 吕 Accounts                                           | Edit user - 4N9900 Name One                                                                                                    |   |
| → Payments                                           | Allocate access for selected products and services                                                                                                    |   |
| D Files                                              | Products and services: Cards     Retrieve customers     • With access to Card agreements, the user can view information about corporate card agreements.       Retrieved customers     Selected customers     • arrent about corporate card agreements.                                                                                                    |   |
| FAVOURITES +                                         | Add> • With access to Cards, the user can administer cards.                                                                                                    |   |
| List of payment limits - account<br>List of accounts | Add all» Read more under Help .  Add all  Read more under Help .  Products and services In the Products and services dropdown the Administrator can view the products and can view the products and can view the products can view the products can view the product |   |
| List of regular transfers                            | ✓ By selecting a product or<br>service, the Administrator is                                                                                                    |   |
| Account statement                                    | Number: 1     Number: 0     able to allocate user access to selected customers.       Allocate access for selected customers     selected customers.       Subject     Enquire     Create     Mandate                                                                                                    |   |
| MORE                                                 | Cards None V<br>Card agreements                                                                                                    |   |
| eArchive                                             | Assign access                                                                                                    |   |
|                                                      | Assigned access to products and services If (1) appears read more under Help .                                                                                                    |   |
| AUDITUDITAL SELVICES                                 | Delete access                                                                                                    |   |
| Administration                                       | Previous     1 2 3 4 5 6 7 Next> Show steps 	 Cancel                                                                                                    |   |

The company customer number and name will appear in the Retrieve customers box.

Just click on the customer name and hit Add. You may have multiple customer numbers which you can add to the user.

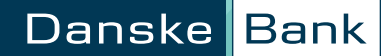

Allocate access for selected products and services

| District                                  |                                                                                                    |
|-------------------------------------------|----------------------------------------------------------------------------------------------------|
| Search menu                               | hanges to be approved Activate eSafelD Help $\sim$                                                                                                    |
| count statement<br>Uashboard              |                                                                                                    |
| Accounts                                  | Edit user - 4N9900 Name One                                                                                                    |
| Payments                                  | Allocate access for selected products and services                                                                                                    |
| Files                                     | Products and services:         Cards         Retrieve customers         • With access to Card agreements, the user can view information about corporate cord agreements.           Retrieved customers for Cards         Selected customers         card agreements.                                                                                                    |
| DURITES +                                 | Add all Add all Add add add add add add add add add add                                                                                                    |
| of payment limits - account               | Remove     Products and services     In the Products and services     dropdown the Administrator     can view the products and                                                                                                    |
| ofaccounts                                | wremove an     we services available to the user.     y selecting a product or     survice, the design at the service of the design at the service of the service of t |
| f regular transfers                       | Number: 0         Number: 1         service, the Administrator is able to allocate user access to selected customers.           Allocate access for selected customers         Subject         Enquire         Create         Mandate                                                                                                    |
| le la la la la la la la la la la la la la | Cards V None V<br>Card agreements V None                                                                                                    |
| nive                                      | Assign access Authorisations                                                                                                    |
|                                           | Assigned access to products and services If (1) appears read more under Help (2).                                                                                                    |
| naiservices                               | Delete access                                                                                                    |
| ninistration                              | 4 Previous 1.2.3.4 \$ 6.7 Next Show steps - Cancel                                                                                                    |

The customer will appear in the Selected customers box. Next, go to the 'Allocate access for selected customers' box and assign access for both Cards and the Card agreements under the 'Mandate' dropdown. Click 'Assign access'.

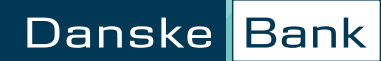

# How to amend an existing user to include Card Administration rights - Allocation of access to payments

| District                         |                                                                                                    | ٩ | ¢ 0        |
|----------------------------------|----------------------------------------------------------------------------------------------------|---|------------|
| Q. Search menu                   | List of users User changes to be approved Activate eSafeID Help ~                                                                                                    |   | Create use |
| 88 Dashboard                     |                                                                                                    |   |            |
| Accounts                         | Edit user - 4N9900 Name One                                                                                                    |   |            |
| → Payments                       | Allocation of access to payments Domestic Payments Payments between accounts in                                                                                                    |   |            |
| 🗅 Files                          | Note, you must have previously granted access to the relevant Payments module for the user and selected the option for the user country. Special rules apply to SEPA payments in Domestic payments between accounts registered on the aprement: Can create payments and approve 2 jointly  Can create payments and approve 2 jointly  Can create payments approve 2 jointly  Can create payments approve 2 jointly  Can create pay |   |            |
| FAVOURITES +                     | Domestic payments to accounts not registered on the agreement: Can create payments and approve 2 jointly V                                                                                                    |   |            |
| List of payment limits - account | Cross-border payments from accounts registered<br>on the agreement: Can create payments and approve 2 jointly V Payment that is not a Domestic<br>Payment that is not a Domestic                                                                                                    |   |            |
| List of accounts                 | Payments from accounts abroad:     Cannot create payments     Confidential Payments       The user can create and enquire about confidential payments     enquire about confidential payments                                                                                                    |   |            |
| Lict of regular transfore        | Restrict access to create payments and creditors payments are payments which Click here to restrict access to create payments and creditors can only be created using the                                                                                                    |   |            |
| Account statement                | Payment limit - User payment group and import file functionality. When using the                                                                                                    |   |            |
|                                  | Click here to set up Payment limit - user     You must ensure the box     Payment group functionality                                                                                                    |   |            |
| MORE                             | confidential' is ticked.                                                                                                    |   |            |
| eArchive                         | Payment limit - User<br>Please refer to the<br>Administration - Payment<br>Limits Getting Started quide<br>for more detailed information.                                                                                                    |   |            |
| Additional services              | Previous     1 2 3 4 5 6 7 Next Show steps Cancel                                                                                                    |   |            |
| Administration                   | Page downloaded 12:31 - 31.01.2023 by 632563 - Support Direct phone number +44 (0)28 9031 1377                                                                                                    |   |            |

Screenshot for information only, there is nothing to amend in this screen for card administration rights.

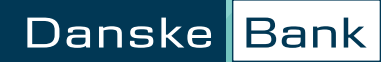

| District                         |                                                                                                    | ۱۸ | Ģ |
|----------------------------------|----------------------------------------------------------------------------------------------------|----|---|
| Q Search menu                    | List of users User changes to be approved Activate eSafeID Help ~                                                                                                    |    |   |
| 88 Dashboard                     | Edit user - 4N9900 Name One                                                                                                    | 1  |   |
| 8 Accounts                       | Summary Complete overview of the                                                                                                    |    |   |
| ≓ Payments                       | Basic data user's registrations.  Customer no.:  User no.:  Clicking End will take you to                                                                                                    |    |   |
| D Files                          | Subject:     Address:     Address:     Address:                                                                                                    |    |   |
|                                  | Mobile phone     note this page is a summary     number:     can under the phone only. By clicking "Previous" you     can under the phone of all the                                                                   |    |   |
| FAVOURITES +                     | Email address:     information that you have     entered. You should change                                                                                                    |    |   |
| list of payment limits - account | Modules any information that is incorrect before clicking End and entering your electronic and entering your electronic                                                                                                |    |   |
| List of accounts                 | Accounts signature. You can also print<br>+ 1 accounts records. We will send a copy of<br>this screen for your own<br>records. We will send a copy of                                                                  |    |   |
| ist of regular transfers         | Products and services the User Authorisation that you have created to your eArchive                                                                                                    |    |   |
| Account statement                | Concern and approve 2 jointly     Payments     Domestic payments between accounts registered on the agreement: Can create payments and approve 2 jointly     Places read the User                                      |    |   |
| NORE                             | Domestic payments to accounts not registered on the agreement: Can create payments and approve 2 jointly     Authorisation carefully and     retain a copy for your records.     If you want to change the User        |    |   |
| Archive                          | Payments from accounts abroad: Cannot create payments Authorisation you can do this     May create and enquire about confidential payments: No     Restrict access to create payments using creditors: No restrictions |    |   |
| Additional services              | Create creditors:     Can create and approve creditors alone     O limit(s)                                                                                                    |    |   |
| Administration                   | Create new user                                                                                                    |    |   |
|                                  | Copy this user to create new user                                                                                                    |    |   |

Check everything's correct, you can go back and amend if you need to.

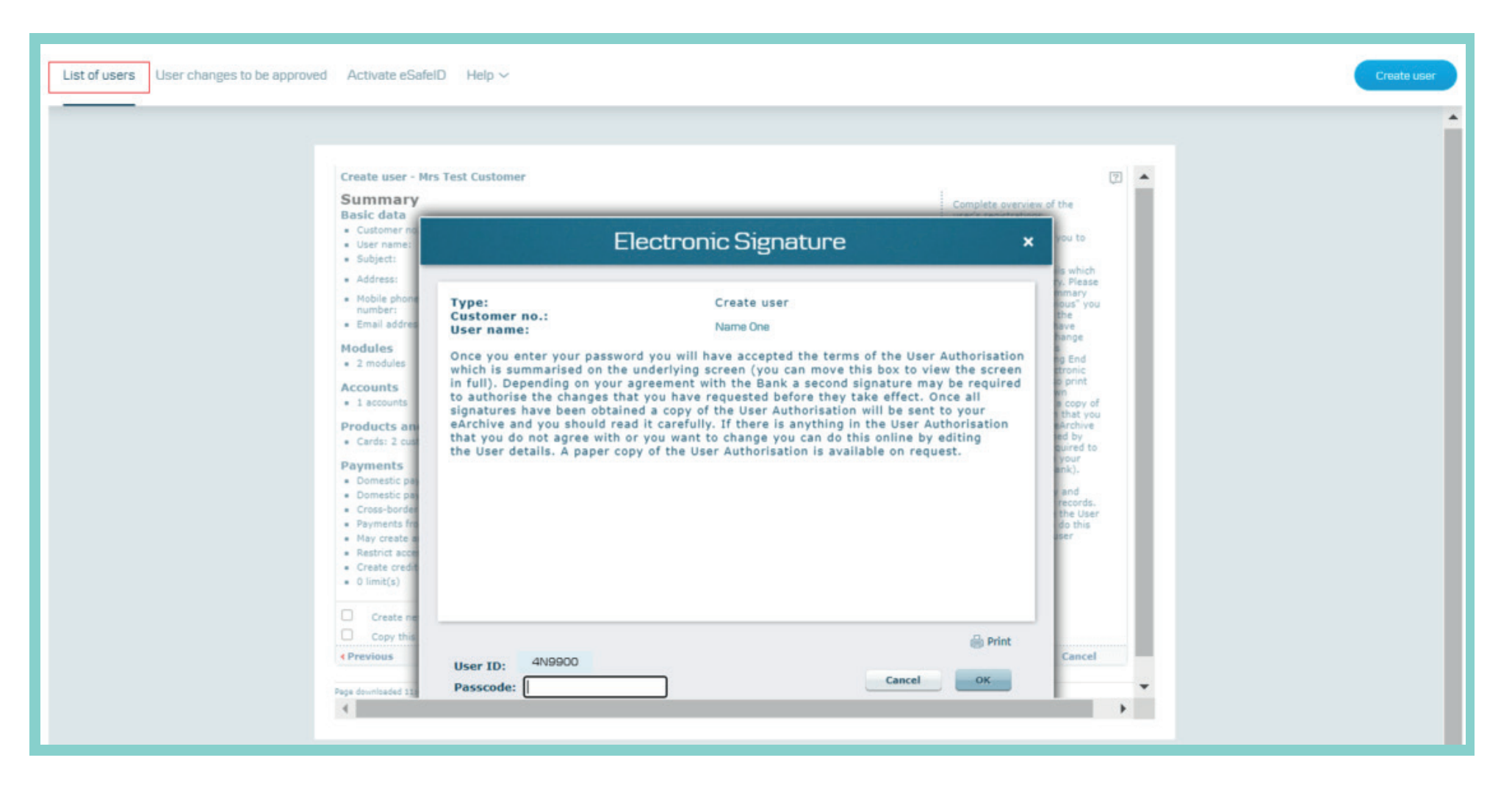

Enter your passcode to approve.

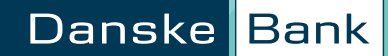

#### **Customer support**

If you have questions about using Administration on District or any other functionality within District, please contact us on

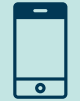

02890311377

Opening hours are

Monday to Thursday: 8am - 6pm Friday: 8am - 5pm

We may record or monitor calls to confirm details of our conversations, and for verification and quality purposes. Lines are open at the time shown above, except for bank holidays or other holidays in Northern Ireland when the bank is not open for business.

Danske Bank is a trading name of Northern Bank Limited which is authorised by the Prudential Regulation Authority and regulated by the Financial Conduct Authority and the Prudential Regulation Authority, Financial Services Register, reference number 122261.

Registered in Northern Ireland R568. Registered Office: Donegall Square West Belfast BT1 6JS

Northern Bank Limited is a member of the Danske Bank Group.

#### danskebank.co.uk

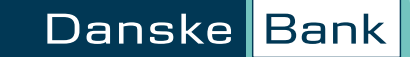